# BOOKMAKER

## **STEP BY STEP GUIDE FOR EDGE**

For making quick and convenient Bitcoin deposits and withdrawals from your mobile, the EDGE App is a great choice. With Edge, you can purchase Bitcoin using your credit card, withdraw back to your bank account, or even use Bitcoin to buy gift cards and refill pre-paid mobile phones.

This guide covers:

- 1. CREATING YOUR EDGE ACCOUNT
- 2. BUYING BITCOIN
- 3. DEPOSITING TO BOOKMAKER
- 4. WITHDRAWING FROM BOOKMAKER

\*\*\*\*\*\*

## 1) CREATING YOUR EDGE ACCOUNT

For making quick and convenient Bitcoin deposits and withdrawals from your mobile, we recommend using the EDGE App.

To get the app, just go to the App Store (on iOS) or the Play Store (on Android) and search for "Edge wallet".

Install the app, create a user name and password, and register your account.

## 2) BUYING BITCOIN

Follow these easy steps to buy Bitcoin with the EDGE App:

- 1. Tap the expandable menu in the top right corner (three horizontal lines).
- 2. Hit Buy Cryptocurrency.

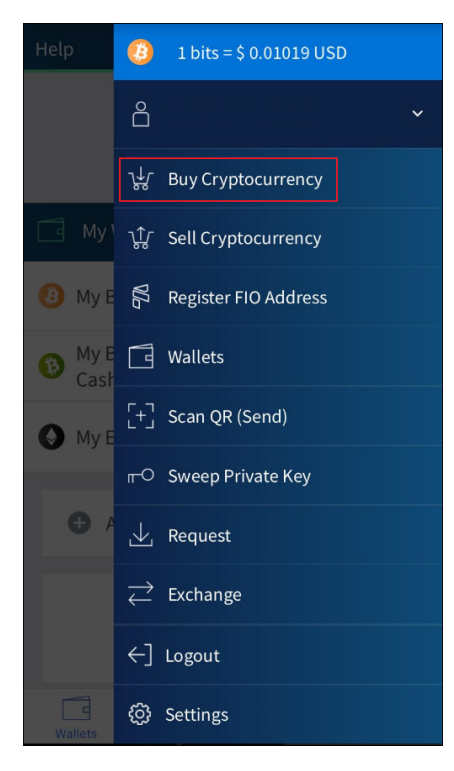

## 3. Tap Credit and Debit Card

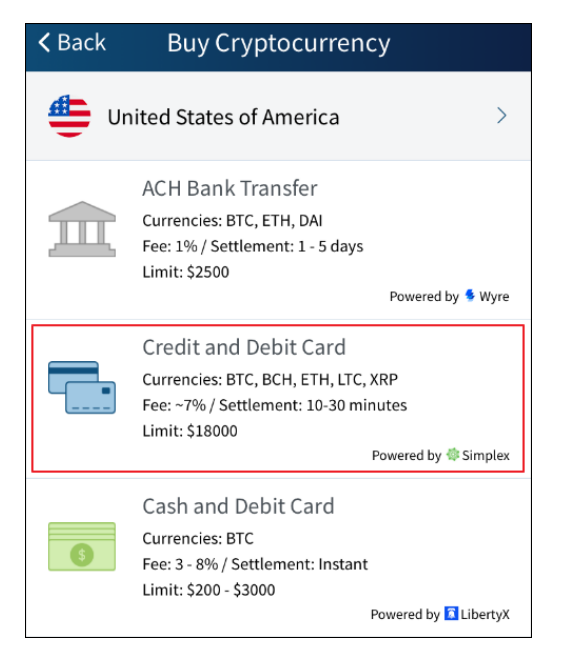

NOTE: We recommend using a debit/credit card since this will take 10-30 minutes. With bank transfers, it can take up to 5 business days.

4. Scroll down and tap **Buy Crypto** to move to the next screen.

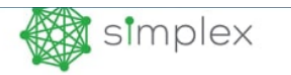

#### Simplex

Simplex is an Edge Wallet bank and card processing partner. It is the service which allows you to purchase Bitcoin, Bitcoin Cash, Ethereum, Litecoin and Ripple/XRP and sell Bitcoin, Bitcoin Cash and Litecoin. You can do this safely and quickly in just a few short minutes.

#### Time

Estimated transaction time is 30 minutes to 5 business days.

| Support<br>For support, please con<br><u>support@simplex.com</u> . | tact        |
|--------------------------------------------------------------------|-------------|
| Buy Crypto                                                         | Sell Crypto |

5. Now, hit **Choose Destination Wallet** and select the type of cryptocurrency you will be buying.

| Destination Wallet          |                      |  |
|-----------------------------|----------------------|--|
| Choose Destinat             | tion Wallet          |  |
| For support, please contact | support@simplex.com. |  |
| simplex 3                   | Powered by Simplex   |  |
| Choose Your Wallet          | ×                    |  |
| (B) My Bitcoin (BTC)        | 0 b<br>\$ 0          |  |
| My Bitcoin Cash (BCH)       | 0 b<br>\$ 0          |  |
| My Ether (ETH)              | 0 Ξ<br>\$ 0          |  |
| (Litecoin (LTC)             | Create Wallet        |  |
| XRP (XRP)                   | Create Wallet        |  |

- 6. Enter the **USD amount** you wish to purchase (the app will show you how much in crypto you will be getting)
- 7. Hit Next, then confirm the amount and hit Yes, go to payment
- 8. Enter your card info, billing address and personal details
- 9. Provide the requested **ID documentation**

As soon as your account is verified, your purchase will go through.

## 3) DEPOSITING TO BOOKMAKER

Now that you have Bitcoin available on EDGE, you're ready to fund your sports account.

First, go to the BookMaker website since that's where you will be getting the address to send the funds to.

Just log in to your account and follow these steps:

- 1. Open the Cashier
- 2. Select **Deposit**
- 3. Select Bitcoin
- 4. Enter the **amount** to deposit (this must be the exact amount you want to deposit)
- 5. Claim a **bonus** (optional)
- 6. Hit GET ADDRESS

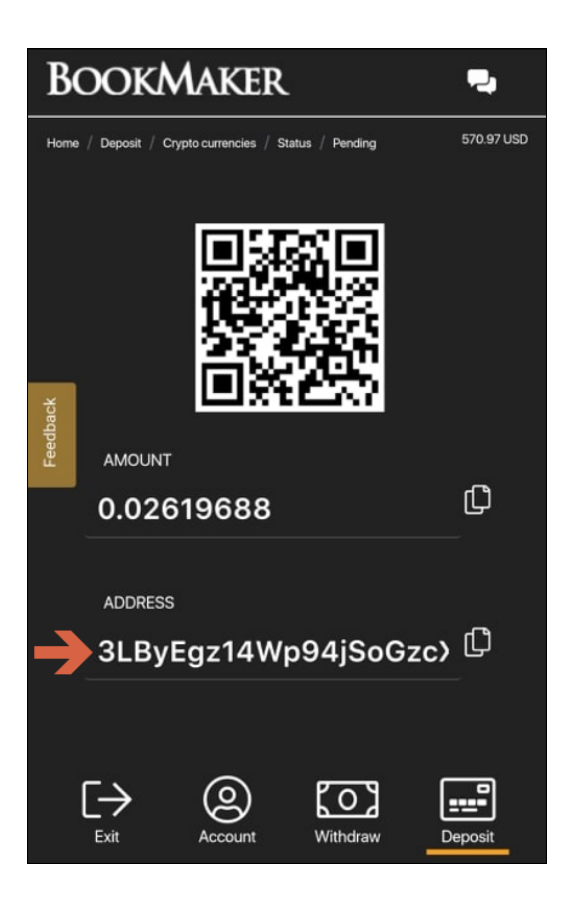

You will now need to **copy this address**. Just tap anywhere on the address or on the small copy icon (like two sheets of paper) to the right of the address. *Please do NOT type the address by hand. Always use the copy-paste feature!* 

Next, return to your EDGE App, go to the **My Wallets** section (first screen when you log in) and tap the currency type you are going to send (for example **My Bitcoin**).

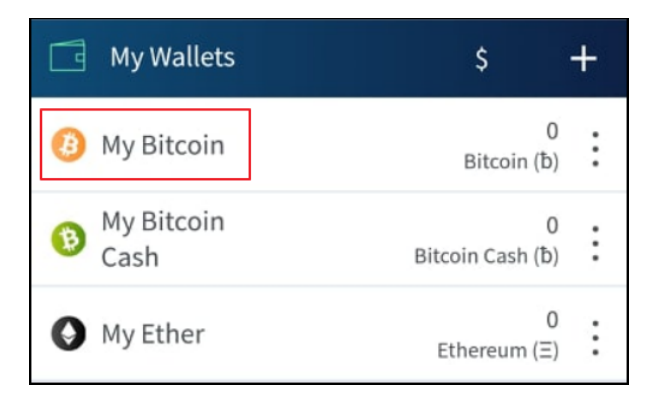

Now, hit the **Send** button.

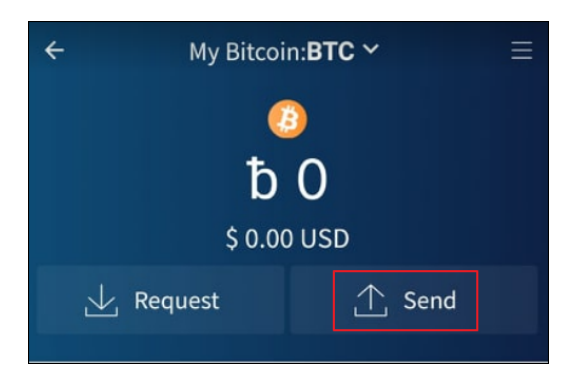

On the next screen, tap **Address**, paste the address into the window, and hit **Done**.

| Send to Pu               | blic Address |
|--------------------------|--------------|
| 2<br>Public Address or P | Private Key  |
| Cancel                   | Done         |
|                          |              |
|                          | 4            |

The last step is to enter the amount you want to send and complete the transaction.

Your deposit will then be posted to the blockchain. It usually takes **10-60 minutes** for deposits to be confirmed.

You can check the status on any transaction by going to the blockchain website and entering your deposit's address: https://www.blockchain.com/explorer

If you have any issues using Simplex, please reach out to their support team at <a href="mailto:support@simplex.com">support@simplex.com</a>.

### 4) WITHDRAWING FROM BOOKMAKER

To make a withdrawal from BookMaker to EDGE, simply follow these steps:

1. On your EDGE App, hit **Request** at the bottom of the screen.

- 2. You will see your **Receiving Wallet Address**.
- 3. Hit the **Copy** button.

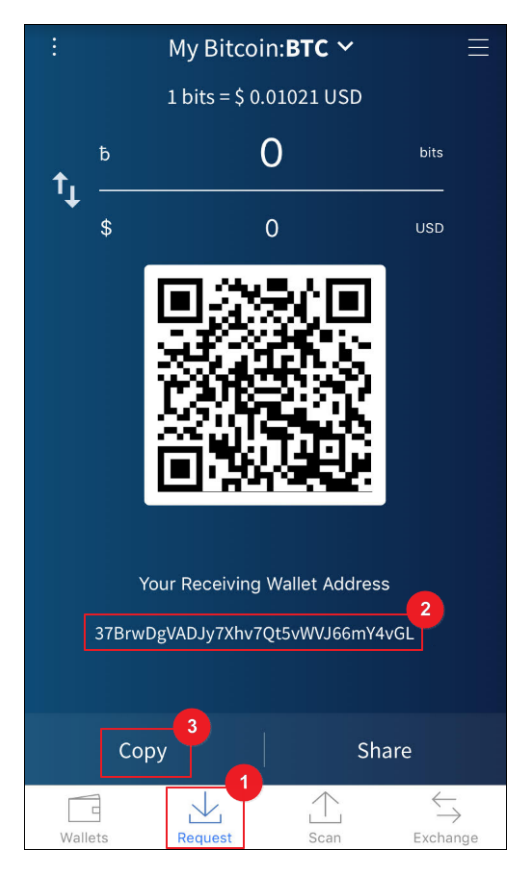

Now, go to your BookMaker account and:

- 1. Open the Cashier
- 2. Select Withdraw
- 3. Choose Bitcoin
- 4. Choose the **amount**
- 5. Paste the Bitcoin address you had copied from your EDGE App
- 6. Hit Verify Withdraw

It normally takes only **2-3 hours** for your withdrawal to be sent, but may take up to **48 hours** in some rare cases.

NOTE: We highly recommend withdrawing your Bitcoin out of your Edge wallet as soon as you receive it. This way you can protect yourself against any possible drop in the value of Bitcoin.

Once the Bitcoin hits your EDGE account, open the expandable menu on the top right corner and select **Sell Cryptocurrency**:

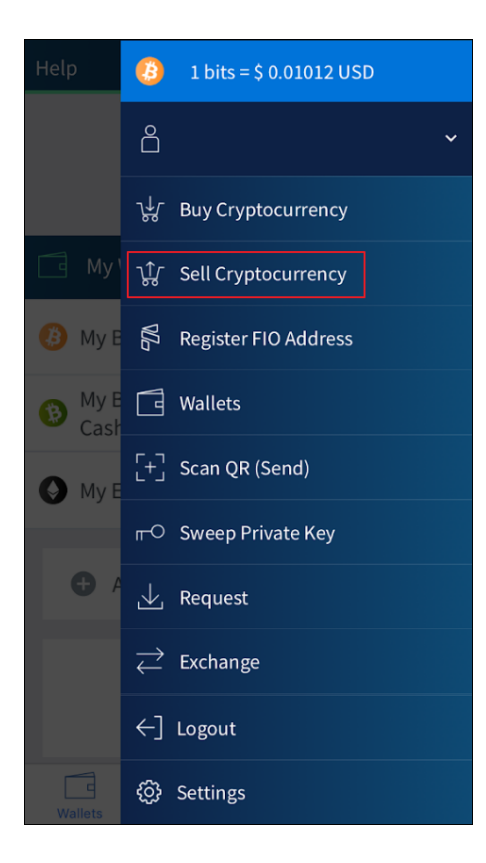

On the next screen, you'll see two options: "ACH Bank Transfer" and "Gift Cards".

- > ACH Bank Transfer lets you convert your Bitcoin into USD and withdraw directly to your bank account.
- **Gift Cards** lets you use Bitcoin to purchase gift cards, reload pre-paid mobile phones and more.

| <b>&lt;</b> Back | Sell Cryptocurrency                                                                                                    |
|------------------|----------------------------------------------------------------------------------------------------|
| 블 Un             | ited States of America >                                                                                                    |
| 宜                | ACH Bank Transfer<br>Currencies: BTC, ETH, DAI<br>Fee: 1% / Settlement: 1 - 5 days<br>Limit: \$2500<br>Powered by § Wyre             |
| *                | Gift Cards<br>Currencies: BTC, DASH, DOGE, ETH, LTC<br>Buy gift cards and reload phones with crypto<br>Powered by <b>b</b> Bitrefill |

To withdraw your Bitcoin, you'll need to pick **ACH Bank Transfer**, and then follow the steps to create a Wyre account and link your personal bank account.

For every transaction made using Bank Transfer, there is a small 1% fee.

It will take about **1 business day** for initial account verification, and each transaction takes from **3-5 business days** for the funds to hit your bank account.

## WHERE THE LINE ORIGINATES

Copyright © 1997-2019 BookMaker.eu™ Sportsbook, Casino & Racebook All Rights Reserved.